## Obradi sliku - Image editor

Obrada slika služi kako biste mogli svoje slike ili fotografije prilagoditi web stranicama. Optimizacija slika vrši se pomoću opcije **"Obradi sliku".** Prilikom unosa slike na željeno mjesto u sadržaju otvara se prozor prikazan na donjoj slici.

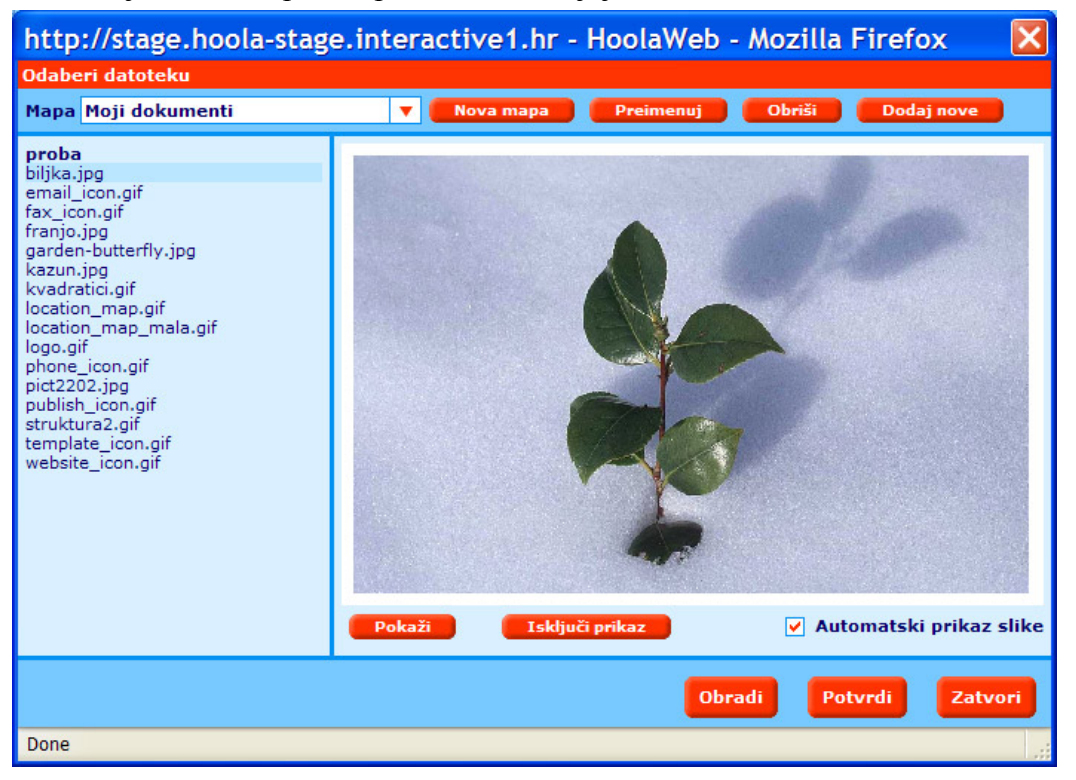

Uzmimo za primjer da ste već unijeli svoju sliku i da ste je označili na lijevoj strani u listi slika. Na desnoj strani vidite prikazanu sliku, koja vam se čini prevelika (primjerice digitalna fotografija koju ste unijeli u originalnoj veličini). Ispod slike pojavljuju se opcije: "**Obradi**" i "**Potvrdi**". Odabirom opcije "**Obradi**" ulazite u sučelje za obradu slika:

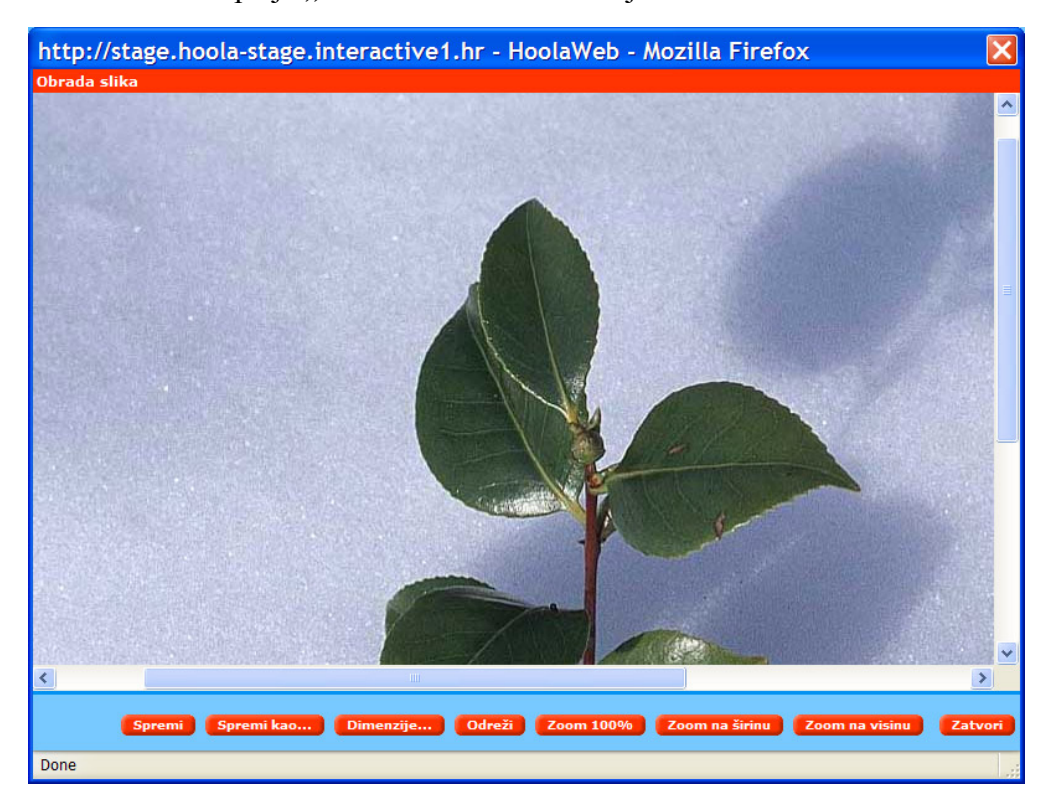

| Opcija         | Objašnjenje                                                         |  |  |
|----------------|---------------------------------------------------------------------|--|--|
| Spremi         | Spremanje obrađene slike pod istim nazivom                          |  |  |
| Spremi kao     | Spremanje obrađene slike pod novim nazivom                          |  |  |
| Dimenzije      | Izmjena dimenzija slike, širine i/ili visine                        |  |  |
| Odreži         | Označen detalj slike postaje nova slika                             |  |  |
| Zoom 100%      | Prikazuje sliku originalnih dimenzija                               |  |  |
| Zoom na širinu | Prikazuje sliku u odnosu na njenu punu širunu                       |  |  |
| Zoom na visinu | Prikazuje sliku u odnosu na njenu punu visinu                       |  |  |
| Zatvori        | Izlaz iz obrade slika i povratak na izbornik datoteka odnosno slika |  |  |

U donjem dijelu sučelja nalazi se alatna traka za obradu slika.

Klikom na opciju **"Dimenzije..."** otvara se prozor u kojem se nalaze upisana originalna širina i visina slike. Kada želite sliku propocionalno smanjiti, a da pri tom ne izgubite na kvaliteti prikaza, potrebno je upisati samo željenu širinu, dok za visinu upišete samo \* (npr. 450/\*). Sustav će sam izračunati pravilne proporcije slike. Budite strpljivi, jer kad je riječ o digitalnoj fotografiji promjena vremenski dulje traje, ali zato ne umanjuje kvalitetu slike.

| http://stage.hoola-stage.interactive1.hr |                                                                                        |  |  |  |  |  |
|------------------------------------------|----------------------------------------------------------------------------------------|--|--|--|--|--|
| ?                                        | Unesite novu veličinu u pixelima (širina/visina, koristite * za automatsku vrijednost) |  |  |  |  |  |
|                                          | 1200/777                                                                               |  |  |  |  |  |
|                                          | OK Cancel                                                                              |  |  |  |  |  |
|                                          |                                                                                        |  |  |  |  |  |
| http://stage.hoola-stage.interactive1.hr |                                                                                        |  |  |  |  |  |
| ?                                        | Unesite novu veličinu u pixelima (širina/visina, koristite * za automatsku vrijednost) |  |  |  |  |  |
|                                          | 450/*                                                                                  |  |  |  |  |  |
|                                          | OK Cancel                                                                              |  |  |  |  |  |

Sada u svojem sučelju za obradu slika vidite svoju umanjenu sliku, kao što slika prikazuje.

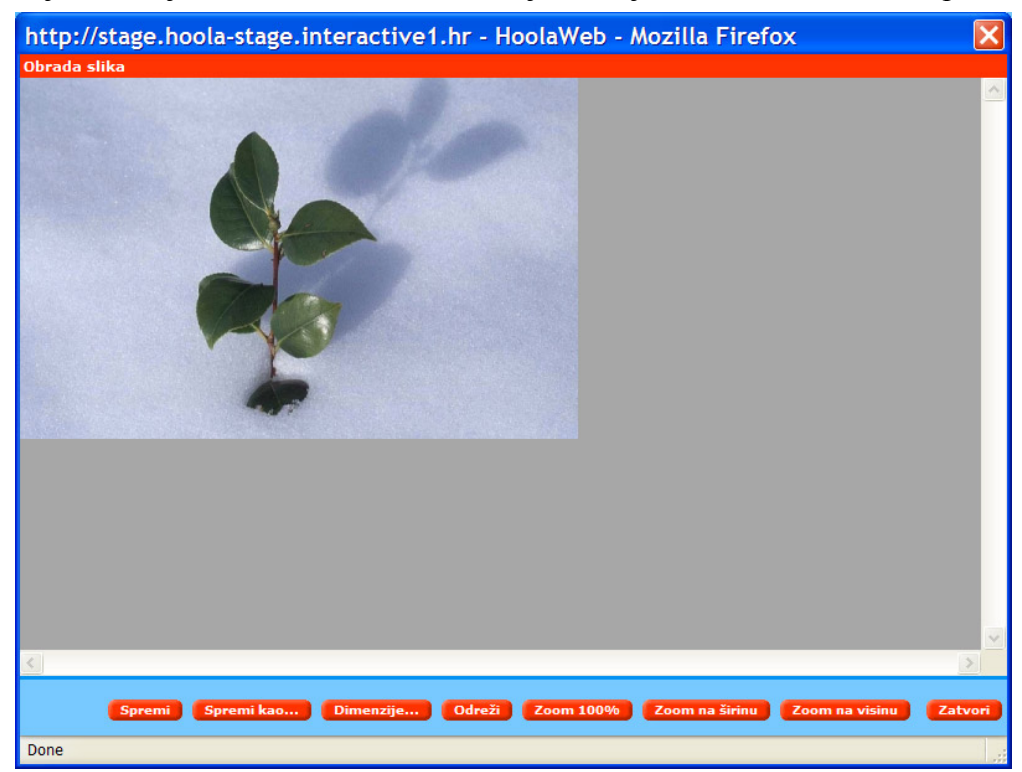

Sliku možete spremiti pod istim nazivom klikom na opciju "**Spremi"** ili pod novim nazivom**"Spremi kao…"**. U našem slučaju odabrali smo novi naziv "biljka\_mala.jpeg" i potvrdili unos. Slika novih dimenzija i naziva biva spremljena u arhivu slika.

| http://stage.hoola-stage.interactive1.hr 🗙 |                 |          |           |  |  |  |
|--------------------------------------------|-----------------|----------|-----------|--|--|--|
| Мара                                       | Moji dokumenti  | <b>•</b> | Nova mapa |  |  |  |
| Ime datoteke                               | biljka_mala.jpg |          |           |  |  |  |
|                                            |                 | Potvrdi  | Odustani  |  |  |  |
| Done                                       |                 |          |           |  |  |  |

Napuštanjem sučelja za obradu slika i povratkom u prozor za odabir unesenih slika, vidjet ćete u listi na lijevoj strani vašu obrađenu i spremljenu sliku. Odaberite je i potvrdite kako bi se slika unijela na željeno mjesto na samoj web stranici. Konačni izgled za naš primjer prikazan je na slici.

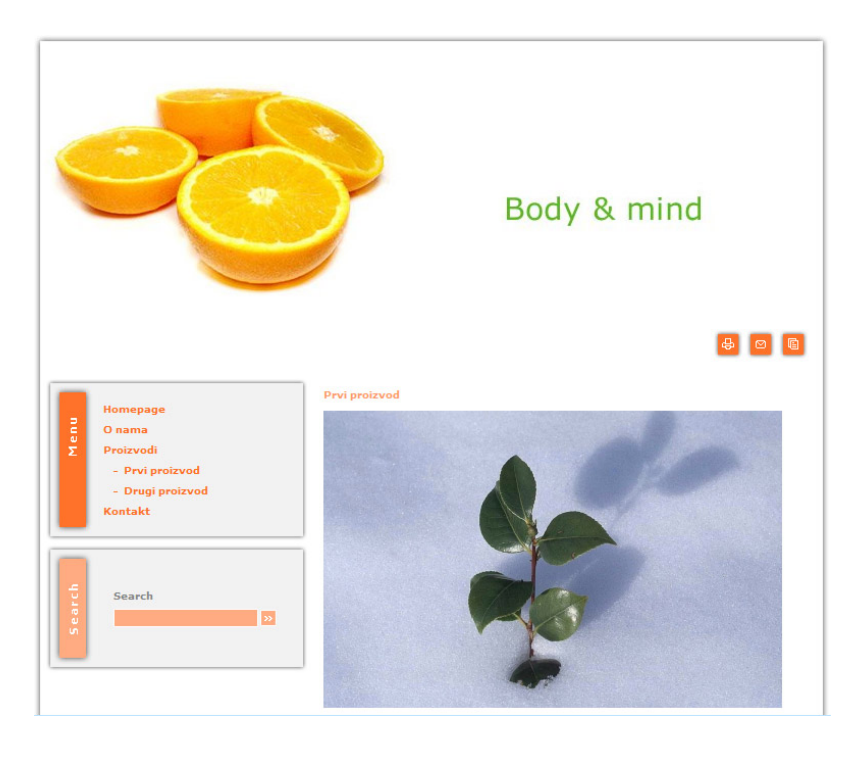

Opciju **"Odreži"** koristite u slučaju da želite objaviti samo dio slike ili detalj na slici. Kurzorom se postavite na sliku i povucite odnosno obilježite željeni dio. Kliknite zatim na opciju **"Odreži".** Sve što je izvan vašeg obilježenog pravokutnika biti će obrisano, a označeni pravokutnik postat će nova slika.

| http://stage.hoola-stage.interactive1.hr - HoolaWeb - Mozilla Firefox        | X       |
|------------------------------------------------------------------------------|---------|
| Obrada slika                                                                 |         |
|                                                                              |         |
| <                                                                            | >       |
| Spremi Spremi kao Dimenzije Odreži Zoom 100% Zoom na širinu Zoom na visinu Z | Zatvori |
| Done                                                                         |         |

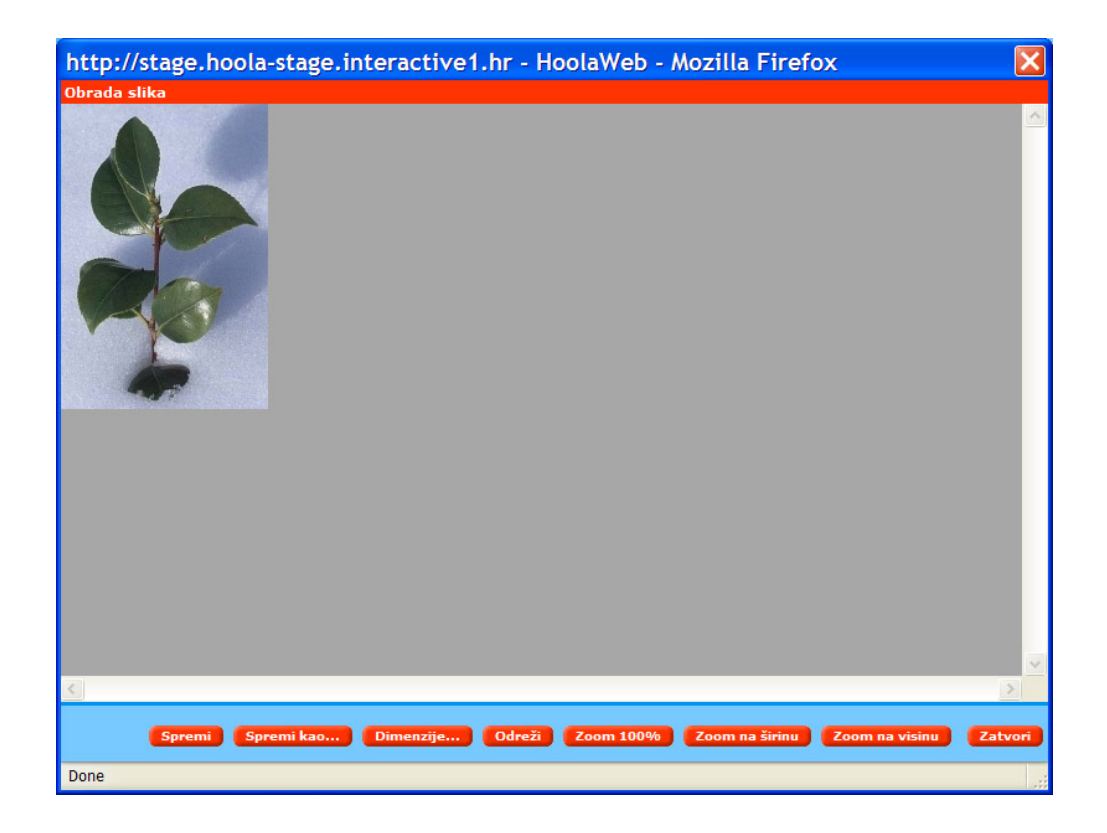

Savjetujemo vam da novu sliku spremite s novim nazivom kako bi lakše pretraživali po svojoj listi slika. Naziv slike upisujete u prozor kao što je prikazano na slici. U našem primjeru upisali smo naziv "biljka\_detalj.jpg".

| http://stage.hoola-stage.interactive1.hr 🔀 |                   |          |           |  |  |
|--------------------------------------------|-------------------|----------|-----------|--|--|
| Мара                                       | Moji dokumenti    | <b>•</b> | Nova mapa |  |  |
| Ime datoteke                               | biljka_detalj.jpg |          |           |  |  |
|                                            |                   | Potvrdi  | Odustani  |  |  |
| Done                                       |                   |          |           |  |  |

Zatvarnjem sučelja za obradu slika i povratkom u prozor za odabir unesenih slika, vidjet ćete u listi na lijevoj strani vašu odrezanu sliku. Odaberite je i potvrdite kako bi se slika unijela na željeno mjesto na samoj web stranici.

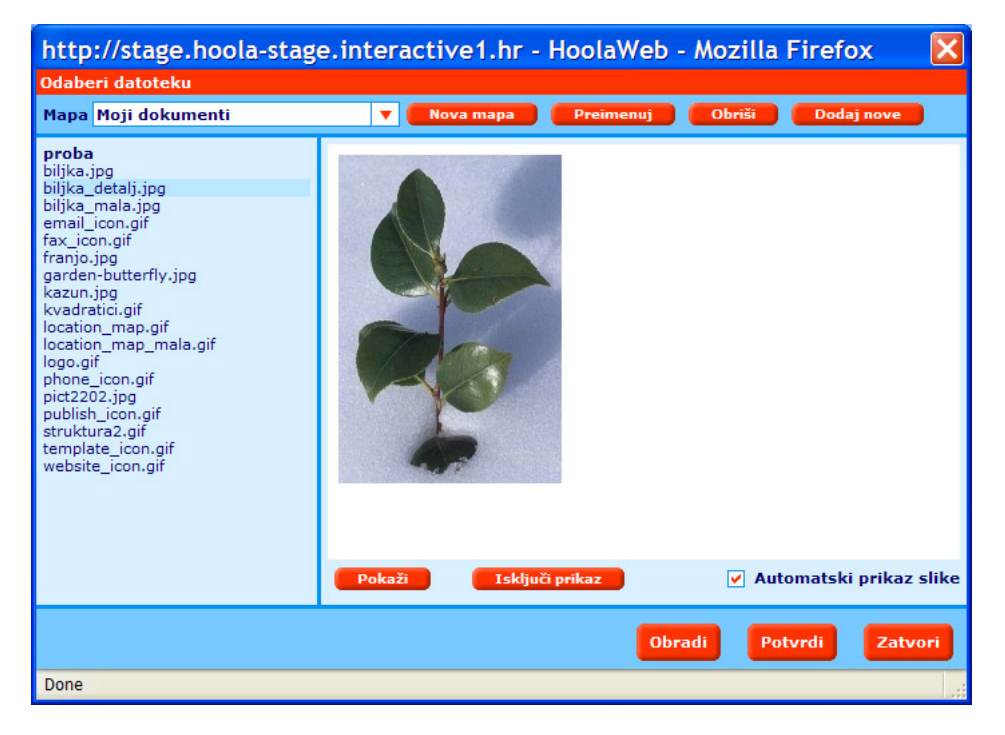

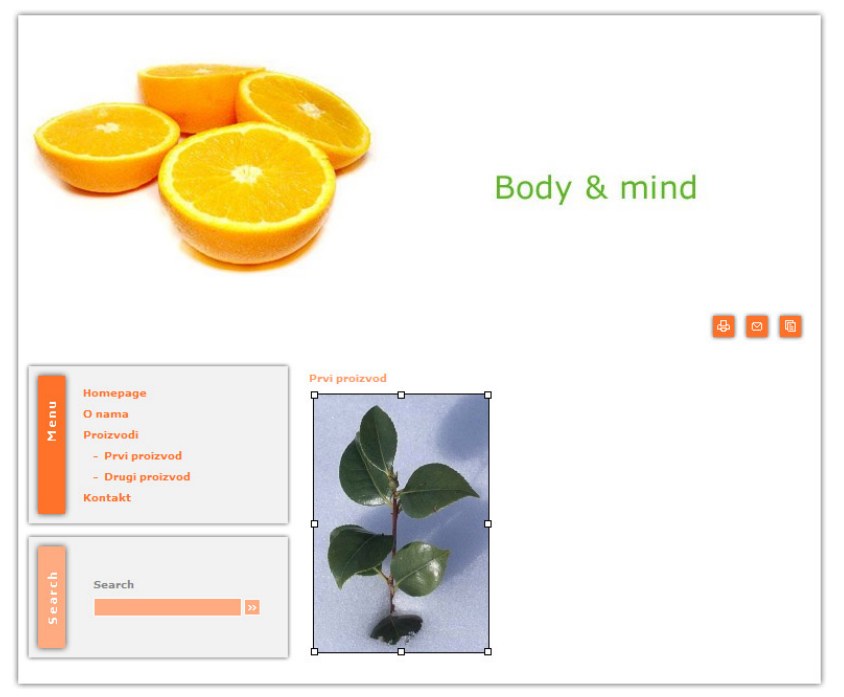

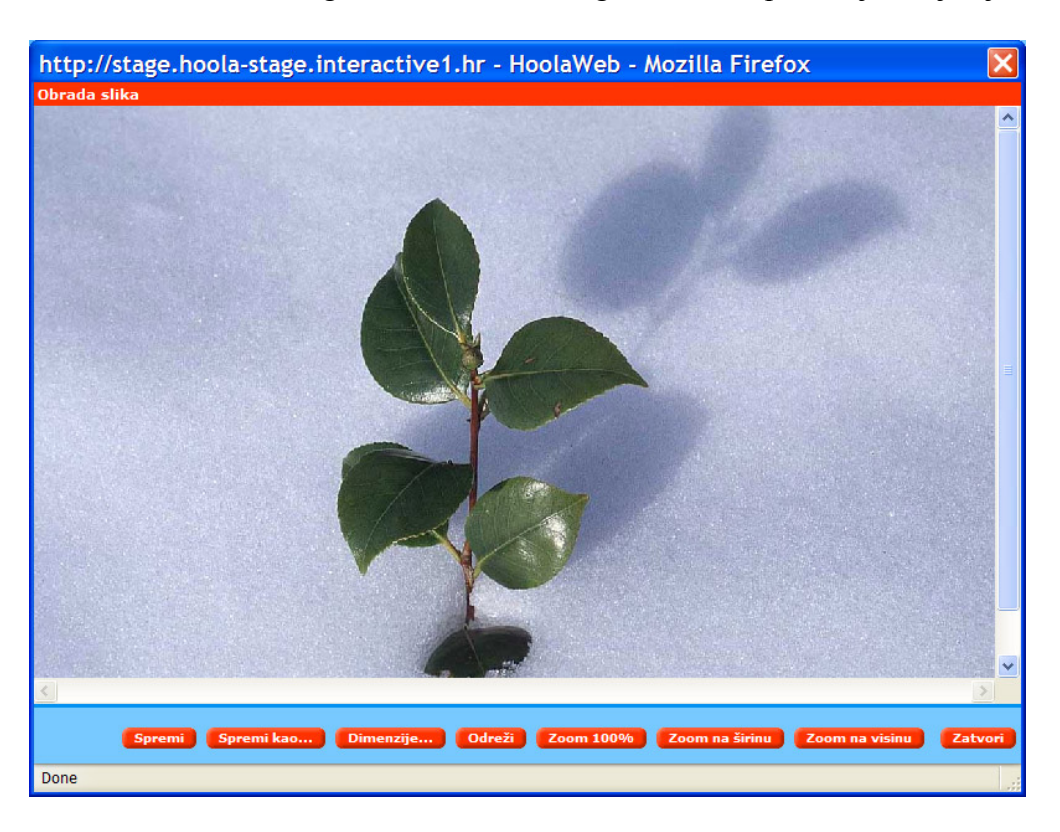

Opcija "Zoom na širinu" omogućava da se vaša originalna slika prikazuje u cijeloj širini.

Opcija "Zoom na visinu" omogućava da se vaša originalna slika prikazuje u cijeloj visini.

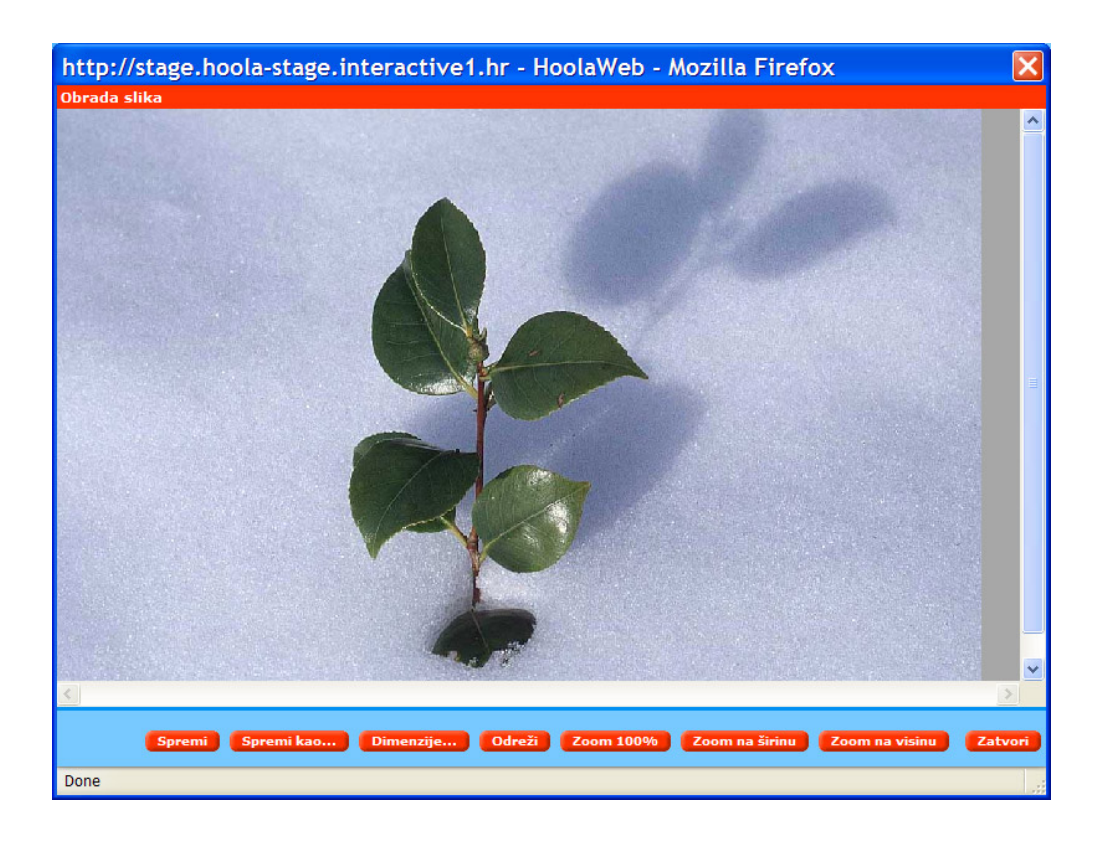

Opcija "Zoom 100%" omogućava prikaz slike u prirodnoj odnosno originalnoj veličini.